| MON  | MONITOUCH                       |                 |        |  |
|------|---------------------------------|-----------------|--------|--|
| テクニス | カルインフォメーション                     | 2018年11月        | ∃ 26 日 |  |
| テーマ  | V9 シリーズと FRENIC-MEGA(G1)シリーズの接続 | 方法について          |        |  |
| 該当機種 | V9 シリーズ                         | No. TI-P-0005-1 | 1/16   |  |

# 1. 概要

V9 シリーズと FRENIC-MEGA(G1)シリーズ(以降、INV と略します)を RS-485 で接続する事で、Modbus 通信が可 能です。V9 がマスタ、INV がスレーブとなり、V9 からの操作により、INV に対してデータの書き込みや読み込み(モニタ)などが おこなえます。この資料では、V9(V9100iS)、INV(FRN0.75G1S-2J)を例とし、接続に関するそれぞれの設定方法に ついて説明します。作画ソフトは V-SFT-6(Ver6.0.30.0)を使用しています。

# 2. V9とINVの接続

V9 側は、シリアルポート CN1/MJ1/MJ2、INV 側は、本体のタッチパネル接続用 RJ-45 コネクタ(通信ポート 1)/制御回 路端子台(通信ポート 2)が使用可能です。今回は、V9 側は MJ2、INV 側は制御回路端子台(通信ポート 2)に接続し ています。1:1 接続で説明していますが、同一プロトコルであれば、最大 31 台まで接続可能です。

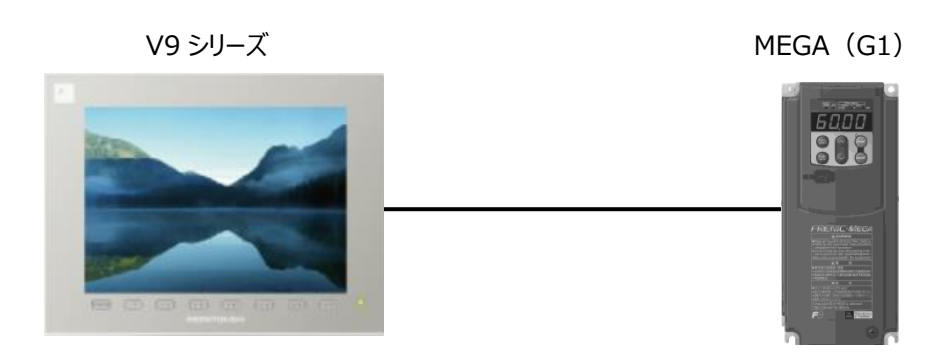

# 2.1 通信ポート位置について <INV> FRN0.75G1S-2J正面図

近日の日本 通信ポート1

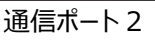

| テクニカルインフォメーション | No. TI-P-0005-1 | 2/16  |
|----------------|-----------------|-------|
|                |                 | _/ _0 |

# <V9>

V9100iS 背面図

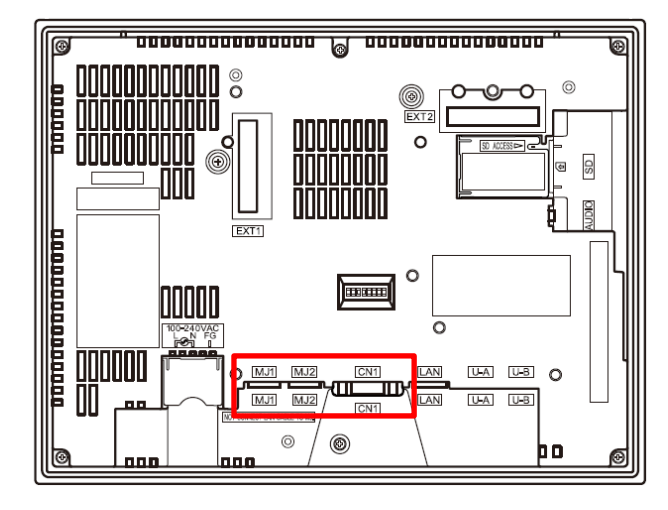

#### MJ1/MJ2/CN1

## 2.2 通信ポートの仕様について

<inv>

[1] RS-485 通信ポート1 (タッチパネル接続用)仕様

タッチパネルの接続口は RJ-45 コネクタであり、下記のピン配置となっています。

| ピン番号 | 信号名  | 内容               | 備考            |
|------|------|------------------|---------------|
| 1, 8 | Vcc  | タッチパネル用電源        | 5V            |
| 2,7  | GND  | 基準電位             | GND           |
| 3,6  | NC   | 空き端子             |               |
| 4    | DX – | RS-485 通信データ (-) | 終端抵抗 112Ω内蔵   |
| 5    | DX+  | RS-485 通信データ(+)  | SW3*で接続/開放を切換 |

\*終端に接続される INV は、制御プリント基板の終端抵抗 SW3 を ON にしてください。

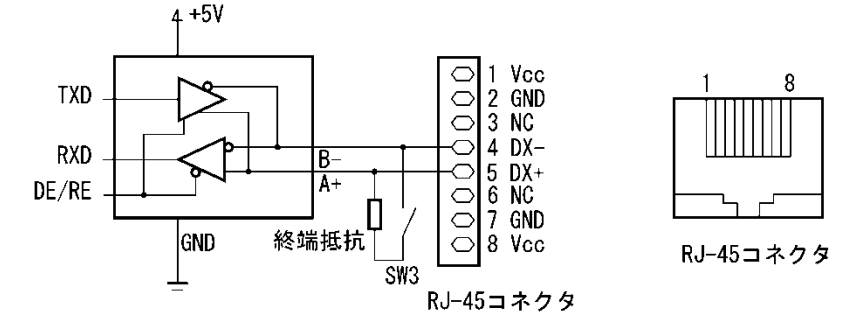

[2] RS-485 通信ポート2(端子台)仕様

それぞれの端子は、下記の内容となっています。

| 端子記号 | 内容               | 備考            |
|------|------------------|---------------|
| SD   | シールド用端子          |               |
| DX – | RS-485 通信データ (-) | 終端抵抗 112Ω内蔵   |
| DX+  | RS-485 通信データ(+)  | SW2*で接続/開放を切換 |

\*終端に接続される INV は、制御プリント基板の終端抵抗 SW2 を ON にしてください。

| テクニカルインフォメーション | No. TI-P-0005-1 | 3⁄16 |
|----------------|-----------------|------|
|                |                 |      |

# <V9>

[1]シリアルコネクタ(CN1)仕様

シリアルコネクタのピン番号と信号名は下図のとおりです。

| CN1(Dsub 9pin 凹) |       |           |  |  |
|------------------|-------|-----------|--|--|
|                  |       |           |  |  |
| ピ,来旦             | RS-48 | 5         |  |  |
|                  | 信号名   | 内容        |  |  |
| 1                | + RD  | 受信データ (+) |  |  |
| 2                | - RD  | 受信データ (-) |  |  |
| 3                | - SD  | 送信データ (-) |  |  |
| 4                | + SD  | 送信データ (+) |  |  |
| 5 SG             |       | シグナルグランド  |  |  |
| 6                | + RTS | 送信要求 (+)  |  |  |
| 7                | - RTS | 送信要求 (-)  |  |  |
| 8                | NC    | 未使用       |  |  |
| 9                | + 5 V | 使用不可*     |  |  |

\*RS-422/485 の場合、9 ピンより+5 V を出力します。+5 V は RS-422/485 時に外部終端抵抗用の電源として使用 するものであり、外部供給電源としては使用できません。

[2]モジュラージャック MJ1/MJ2 仕様

モジュラージャック1・2のピン番号と信号名は下図のとおりです。

| MJ1/2    | ピン番号 | 信号名    | 内容            |
|----------|------|--------|---------------|
|          | 1    | +SD/RD | RS-485 + データ  |
|          | 2    | -SD/RD | RS-485 - データ  |
|          | 3    | +5 V   |               |
|          | 4    | +5 V   |               |
|          | 5    | SG     | こ ガエル ガニン い   |
|          | 6    | SG     | シグブルグラント      |
| 87654321 | 7    | RD     | RS-232C 受信データ |
|          | 8    | RD     | RS-232C 送信データ |

\*1 取付角度 15° ~ 60°、120° ~ 135° の場合、V9 シリーズから MJ1/MJ2 ポートへの+5V の外部供給は 不可です。

\*2 V9 シリーズから MJ1/MJ2 ポートへの外部供給+5 V の許容電流について

MJ1+MJ2 トータルの最大供給電流は、150 mA(取付角度 60°~ 120° の場合のみ)です。

| テクニカルインフォメーション | No. TI-P-0005-1 | 4/16 |
|----------------|-----------------|------|
|                |                 |      |

## 2.3 結線図について

結線図については下図を参照してください。INV 側は、通信ポート1 (RJ-45 コネクタ) と接続しています。 結線図: CN1 に接続する場合

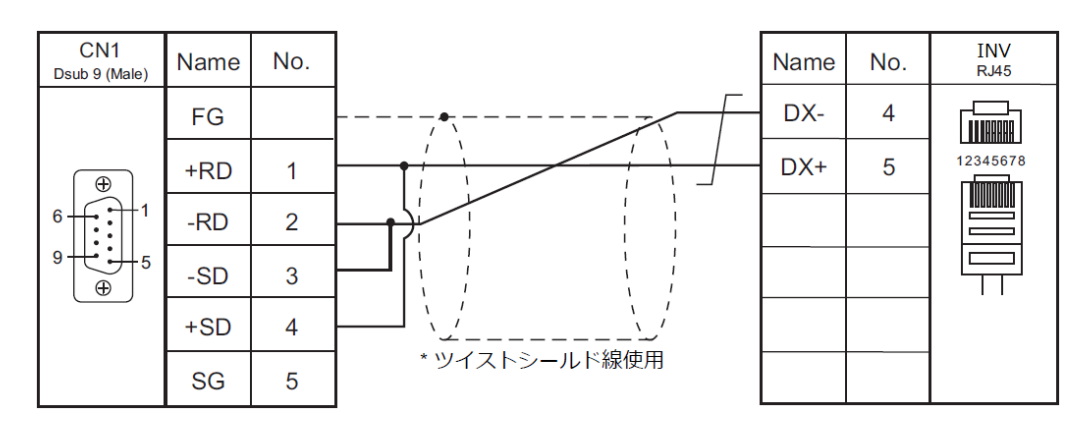

結線図: MJ1/2に接続する場合

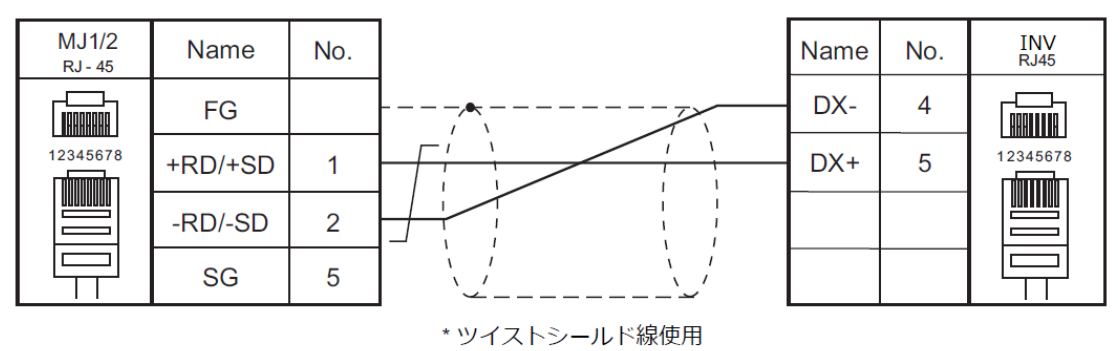

| テクニカルインフォメーション | No. TI-P-0005-1 | 5/16 |
|----------------|-----------------|------|
|                |                 |      |

## 2.4 終端抵抗スイッチについて

接続ケーブルの両端には終端抵抗(100~120Ω)を挿入してください。これにより信号の反射を抑え、ノイズを低減すること ができます。終端抵抗は、必ず終端マスタ(V9)側と最終段に接続されている機器側、すなわちネットワークを構成する両終 端機器にそれぞれ挿入してください。合わせて2箇所に挿入することになります。3箇所以上の機器に挿入すると信号の電流 容量が不足する場合がありますので注意してください。

<inv>

制御プリント基板

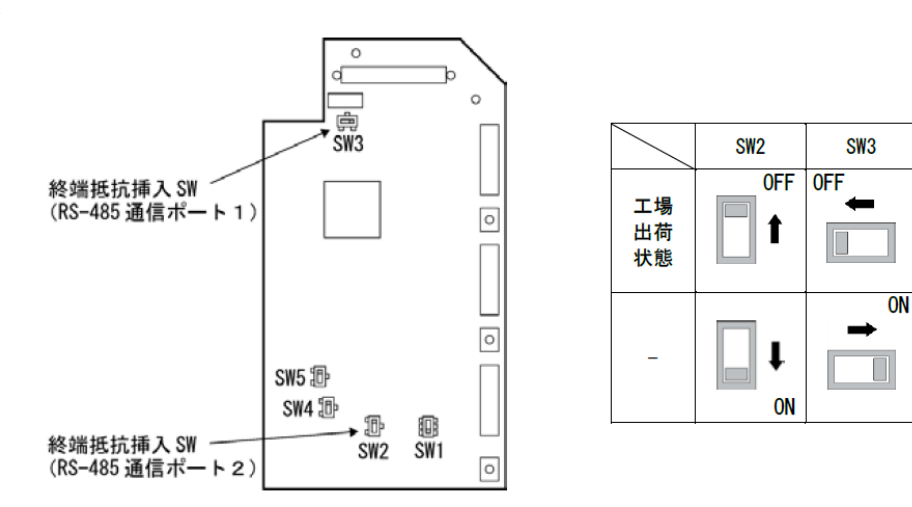

# <**V9>** V9100iS 背面図

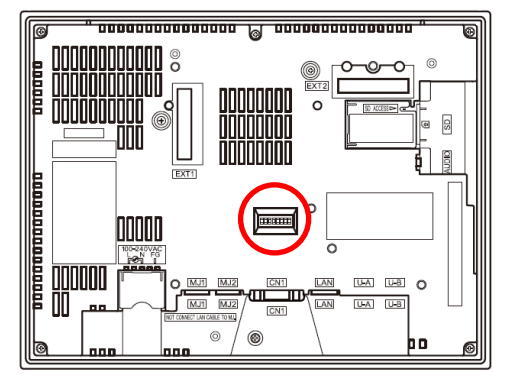

工場出荷状態

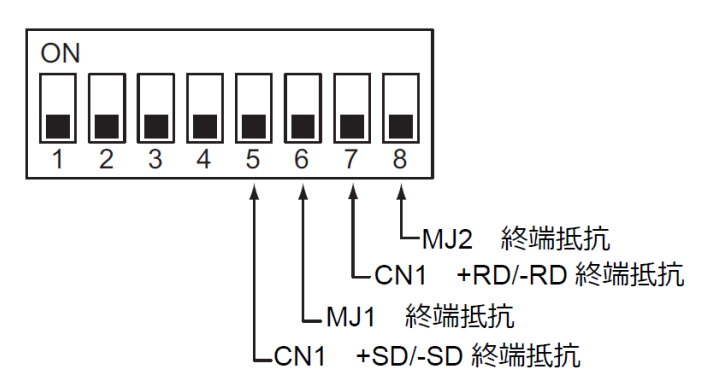

| テクニカルインフォメーション | No. TI-P-0005-1 | 6⁄16 |
|----------------|-----------------|------|
|                |                 |      |

## 3. INV の設定

ここでは、INVの工場出荷状態=初期値から Modbus RTU 通信設定への変更方法について説明します。

## 3.1 機能コードの変更

変更する機能コードは H30、y01~10 および y11~y20 です。

通信ポート1を使用する場合、通信プロトコルの変更が必要です。通信ポート2を使用する場合、y20の変更は不要です。

| 機能コード | 名称           | 設定値 |
|-------|--------------|-----|
| H30   | リンク機能 (動作選択) | 8   |
| y10   | プロトコル選択      | 0   |

## 3.1.1 機能コード H30 について(通信切換え指令)

通信経由で周波数設定または運転指令を与え、インバータを制御するには、機能コード H30:リンク機能 (動作選択) で RS-485 通信経由を選択してください。

※通信有効時の周波数設定および運転指令の指令元の選択は、機能コード y99:支援用リンク機能(動作選択)設定の影響も受けます。 y99 は変更せず、初期値のまま使用してください。

今回の接続では、通信ポート2を使用するためH30:8 RS-485 通信(ポート2)に変更します。

(下線は初期値)

| H30 データ  | 周波数指令            | 運転指令            |
|----------|------------------|-----------------|
| <u>0</u> | インバータ本体(F01/C30) | インバータ本体(F02)    |
| 1        | RS-485 通信(ポート1)  | インバータ本体(F02)    |
| 2        | インバータ本体(F01/C30) | RS-485 通信(ポート1) |
| 3        | RS-485 通信(ポート1)  | RS-485 通信(ポート1) |
| 4        | RS-485 通信(ポート2)  | インバータ本体(F02)    |
| 5        | RS-485 通信(ポート2)  | RS-485 通信(ポート1) |
| 6        | インバータ本体(F01/C30) | RS-485 通信(ポート2) |
| 7        | RS-485 通信(ポート1)  | RS-485 通信(ポート2) |
| 8        | RS-485 通信(ポート2)  | RS-485 通信(ポート2) |

| テクニカルインフォメーション No. TI-P-0005-1 | 7⁄16 |
|--------------------------------|------|
|--------------------------------|------|

## 3.1.2 機能コード y01~y10 および y11~y20 (通信パラメータ設定)

RS-485 通信機能を使用する場合の各種パラメータ設定には、機能コード(y01~y10 および y11~y20)を設定します。 y01~y10 は通信ポート1用、y11~y20 は通信ポート2用です。

今回の接続では、通信ポート2を使用するため初期値から変更する必要はありません。※ただし、ステーションアドレス1以外を 使用する場合は、y11を変更してください。

y コード(リンク機能)

| 诵信ポー | ト1    | 用・ | RS-485 設定 1 |  |
|------|-------|----|-------------|--|
| 四旧小  | 1 · 1 | л  |             |  |

機能 名 称 設定可能範囲 コード y 01 ステーションアドレス  $1 \sim 255$ y 02 エラー発生時動作選択 0:即時 er8 トリップ 1:タイマ時間運転後 er8 トリップ 2:タイマ時間運転中に通信リトライし,通信回復しない場合は er8 トリップ 通信回復した場合は運転継続 3:運転継続 03 タイマ時間 0.0~60.0s (2.0)У y 04 伝送速度 0:2400bps 1:4800bps 2:9600bps 3:19200bps 4:38400bps データ長選択 05 0:8bits 1:7bits У y 06 パリティビット選択 0:なし(ストップビット: 2bits) 1:偶数パリティ(ストップビット: 1bit) 2:奇数パリティ(ストップビット: 1bit) 3:なし(ストップビット: 1bit) 07 ストップビット選択 0:2bits 1:1bit У 通信断検出時間 0:検出なし1~60s 08 У 応答インタバル時間 0.00~1.00s 09 (0.01)У プロトコル選択 0:Modbus RTU プロトコル 10 y 1:SX プロトコル(ローダプロトコル) 2:富士汎用インバータプロトコル

(下線は初期値)

テクニカルインフォメーション

(下線は初期値)

No. TI-P-0005-1

| 通信ポート | 2 | 田 | RS-485 設定 2 |  |
|-------|---|---|-------------|--|
| 迎信小-I | ~ | Л | へうちつ 政定 と   |  |

| 検<br>コ | としていました。<br>モンド | 名 称        | 設定可能範囲                                 |
|--------|-----------------|------------|----------------------------------------|
| у      | 11              | ステーションアドレス | <u>1</u> ~255                          |
| у      | 12              | エラー発生時動作選択 | <u>0:即時 er8 トリップ</u>                   |
|        |                 |            | 1:タイマ時間運転後 er8 トリップ                    |
|        |                 |            | 2:タイマ時間運転中に通信リトライし,通信回復しない場合は er8 トリップ |
|        |                 |            | 通信回復した場合は運転継続                          |
|        |                 |            | 3:運転継続                                 |
| у      | 13              | タイマ時間      | 0.0~60.0s (2.0)                        |
| у      | 14              | 伝送速度       | 0:2400bps                              |
|        |                 |            | 1:4800bps                              |
|        |                 |            | 2:9600bps                              |
|        |                 |            | <u>3:19200bps</u>                      |
|        |                 |            | 4:38400bps                             |
| у      | 15              | データ長選択     | <u>0:8bits</u> 1:7bits                 |
| у      | 16              | パリティビット選択  | <u>0:なし(ストップビット: 2bits)</u>            |
|        |                 |            | 1:偶数パリティ(ストップビット: 1bit)                |
|        |                 |            | 2:奇数パリティ(ストップビット: 1bit)                |
|        |                 |            | 3:なし(ストップビット: 1bit)                    |
| у      | 17              | ストップビット選択  | <u>0:2bits</u> 1:1bit                  |
| у      | 18              | 通信断検出時間    | <u>0:検出なし</u> 1~60s                    |
| у      | 19              | 応答インタバル時間  | 0.00~1.00s (0.01)                      |
| у      | 20              | プロトコル選択    | <u>0:Modbus RTUプロトコル</u>               |
|        |                 |            | 1:SX プロトコル(ローダプロトコル)                   |
|        |                 |            | 2:富士汎用インバータプロトコル                       |

# 今回のパラメータ設定値 (通信ポート2)

| y 11 | (ステーションアドレス):1 |     | y 16 | (パリティビット選択):0     |
|------|----------------|-----|------|-------------------|
| y 12 | (エラー発生時動作選択)   | : 0 | y 17 | (ストップビット選択):0     |
| y 13 | (タイマ時間):2.0    |     | y 18 | (通信断検出時間):0       |
| y 14 | (伝送速度):3       |     | y 19 | (応答インタバル時間): 0.01 |
| y 15 | (データ長選択):0     |     | y 20 | (プロトコル選択):0       |
|      |                |     |      |                   |

8/16

| テクニカルインフォメーション | No. TI-P-0005-1 | 9/16 |
|----------------|-----------------|------|
|                |                 |      |

#### 3.2 機能コードの変更手順について

INV 本体の前面に搭載されているタッチパネル(TP-E1U)を使用して機能コードを変更します。 INV の操作モードは"運転モード"、"プログラムモード"、"アラームモード"の 3 つがあり、機能コードデータの設定は、"プログラムモ ード"で設定します。"プログラムモード"にはメニュー番号 0~7まであり、機能コードの設定は、メニュー番号 1「データ設定」でおこ

ないます。(メニュー番号 0「クイックセットアップ」でも変更可能です)

ここでは例として、リンク機能 H30 の変更手順について説明します。

- INV 電源投入後、自動的に"運転モード"になるので、[PRG/RESET] キーで"プログラムモード"に切り替えます。
   「1.F\_\_」が表示された状態で、「∧」 「∨] キーで「1.H\_\_」に変更し、 [FUNC/DATA] キーを押して H コードの設定に移ります。H03 が表示されている状態になります。
- ② 次に「H03」が表示された状態で、[^] キーで「H30」に変更し、[FUNC/DATA] キーを押すとH30の現在の設定値が表示されます。(工場出荷設定値:0)
- ③ 設定値が表示された状態で、[^] キーで8に変更します。(8: RS-485 通信(ポート2))
   [FUNC/DATA] キーを押すとSAVEが表示され、変更したデータが反映されます。設定が完了すると自動で次の機能コードを表示します。H42 が表示されている状態になります。
- ④ [PRG/RESET] キーを2回押して運転モードの画面に戻ります。

他の機能コードも同様の手順で変更可能です。前の操作画面に戻りたい場合は [PRG/RESET] キーを押します。操作モードの状態遷移や機能コードのデータ変更手順は下図 2、3 をご参照ください。

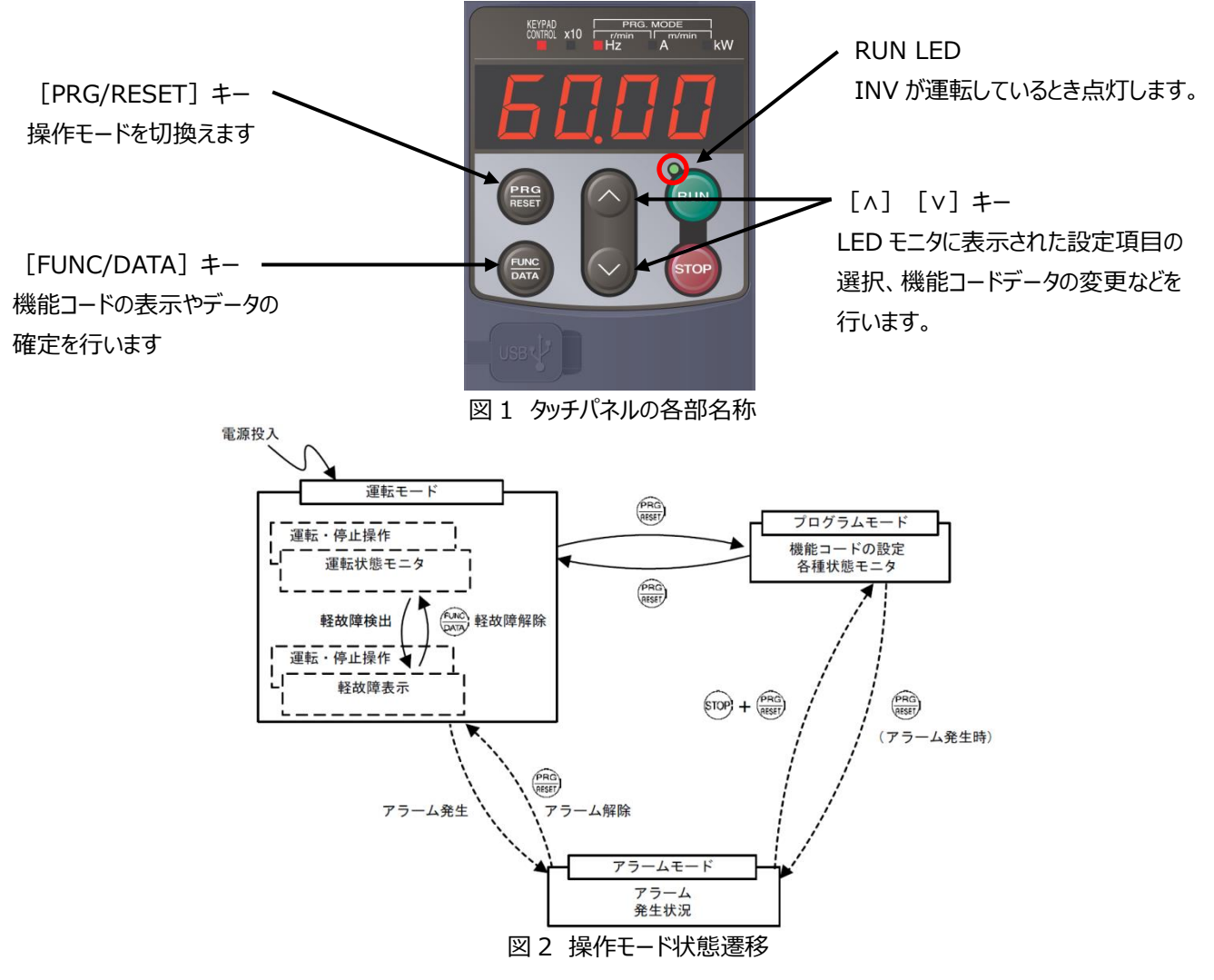

Hakko Electronics Co., Ltd.

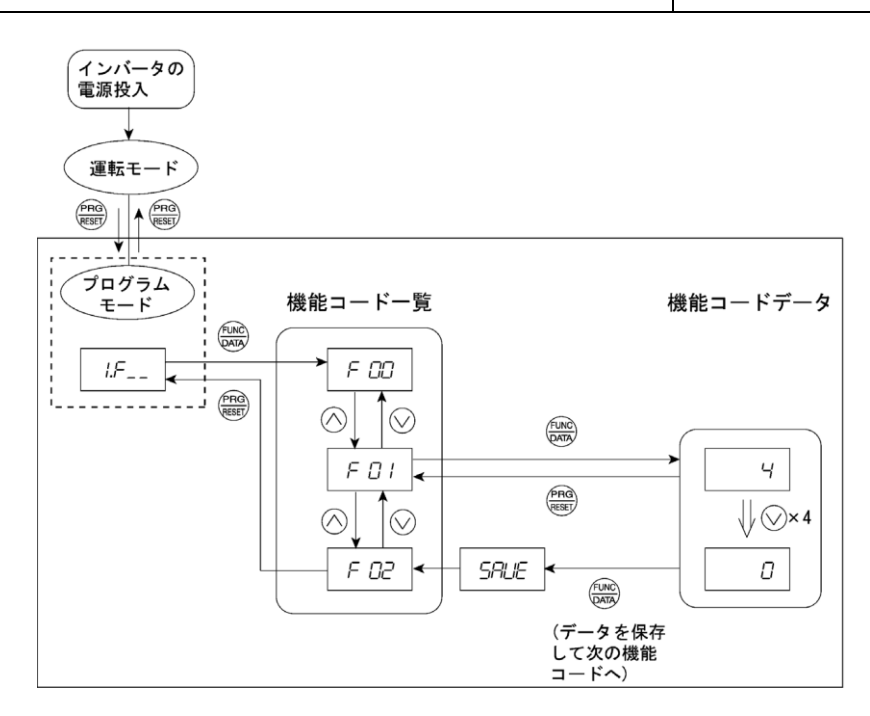

図3機能コードデータの変更手順例 (Fコード)

#### 3.3 機能コードが変更できない場合

#### ※INVの機能コードが変更できない場合は下記の内容をご確認ください※

・INV 機能コードの設定でデータ保護をかけている場合があります。機能コード FOO(データ保護)設定を確認し、0 以外の 設定値になっていた場合は、機器管理者に確認しデータ保護を解除してください。(FOO:O)

F00 のデータは、『[STOP] キー+ [^] キー』または『[STOP] キー+ [v] キー』のダブルキー操作によって変更可能になります。

・新規購入品でない INV を使用する場合、もしくは別の設備で使用していた INV を使用する場合は、以前の設定値が残って いる場合があります。すべての機能コードを工場出荷設定値に戻すために、機能コード **H03(データ初期化)**をおこなってから、 ご使用ください。(**H03:1**)

H03 のデータは、『 [STOP] キー + [^] キー』または『 [STOP] キー + [v] キー』のダブルキー操作によって変更可能になります。

・デジタル入力端子【X1】~【X9】のいずれかにリンク運転選択(データ= 24:『LE』)を割り付けた端子がある場合は、割り 付けた端子が ON 状態で通信有効になります。デジタル入力端子をリンク運転選択に割り付けていない場合は、自動的に通 信有効となります。

| 入力端子          | 状態   |
|---------------|------|
| OFF           | 通信無効 |
| ON(端子【CM】と短絡) | 通信有効 |

・INV 運転中にステーションアドレス(y01、y11)は変更できません。INV に運転指令が入っていないか確認してください。 RUN キー、『FWD』/『REV』信号または通信による運転指令で INV が運転しているときは RUN LED が点灯しています。

・INV に通信オプションカード(OPC-\*\*\*)を取り付けている場合、RS-485 通信より優先される場合があります。INV に 他の通信オプションカードが搭載されていないかご確認ください。

| テクニカルインフォメーション | No. TI-P-0005-1 | 11/16 |
|----------------|-----------------|-------|
|                |                 | 1     |

## 4. V9 の設定

ここでは、V-SFT-6(Ver.6)を使用した V9 の設定方法について説明します。V9 シリーズの機能詳細については、『V9 シリ ーズ リファレンスマニュアル 1 (1065NJ10)』、『V9 シリーズ リファレンスマニュアル 2 (1066NJ11)』をご参照ください。

## 4.1 ハードウェア設定について

システム設定>ハードウェア設定から接続する機器を設定します。

画面左側にある PLC1~8 のいずれかのアイコンをダブルクリックし、 V9 に接続する機器の機種選択をおこないます。 今回は、 PLC1 を選択しています。

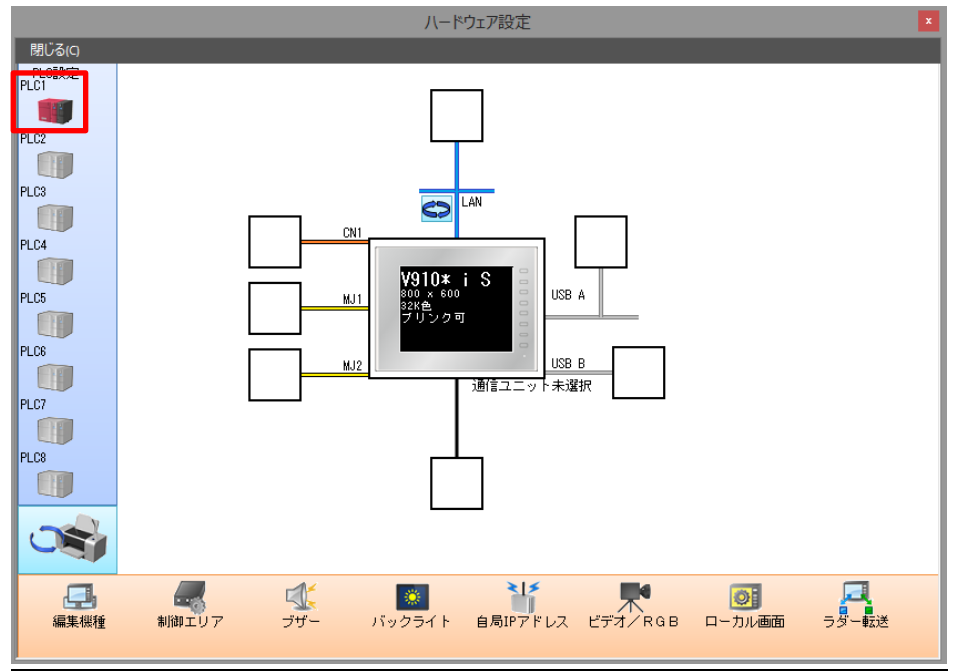

接続機器選択画面が表示されますので、接続機器、メーカー、機種、接続先ポートを選択し完了します。 今回は、MJ2を選択しています。

|        | PLC1 接続機器選択             | ×             |
|--------|-------------------------|---------------|
| 接続機器   | 温調/サーボ/インバータ            | ~             |
| メーカー   | 富士電機                    | ~             |
| 機種     | FRENIC-MEGA(MODBUS RTU) | ~             |
| 接続先ポート | MJ2                     | ~             |
|        | 最近使用した                  | <u>機器&gt;</u> |
|        | 完了 キャン1                 | セル            |

| $r_{2}$ No. 11-P-0005-1 12/16 |
|-------------------------------|
|-------------------------------|

設定が完了すると MJ2 の接続部分に PLC の絵が追加され、 PLC1 の通信プロパティ画面が表示されます。

|                              |                              |     |                   | ハードワェア設定                                                                                                    |                                                    | ×  |
|------------------------------|------------------------------|-----|-------------------|----------------------------------------------------------------------------------------------------|----------------------------------------------------|----|
| 閉じる(C)                       |                              |     |                   | PLC1 プロパティ 富士電機 FRENIC-MEG                                                                                                    | A(MODBUS RTU)                                      | μ× |
| PLC設定                        |                              |     |                   | デフォルトに戻す                                                                                                    |                                                    |    |
| PLC1<br>PLC2<br>PLC3         |                              |     |                   | <ul> <li>通信設定<br/>接続形式<br/>信号、ベル<br/>ボーレート<br/>データ長<br/>ストップゼット<br/>パリティ<br/>ノリフィ(TETE)</li> </ul>                                                                                                    | 1m<br>RS-422/485<br>19200BPS<br>8ビット<br>2ビット<br>なし |    |
| PLC4<br>PLC5<br>PLC6<br>PLC7 | PLC1<br>富士電機<br>FRENIC-MEGA( |     | CN1<br>MJ1<br>MJ2 | リトライロ52<br>タイムアウトは特徴(×100msec)<br>送信道理延時間(×msec)<br>スタートタイム(×sec)<br>コード<br>文字処理<br>通信算常処理<br>通信算常処理<br>通信算常処理<br>通信算常処理<br>通信算常処理<br>通信算常処理<br>通信算常処理<br>通信算常処理<br>通信算常処理<br>通信算常処理<br>通信算常処理<br>通信算常処理<br>通信算常処理<br>通信算常処理<br>通信算常処理<br>通信算常処理<br>通信算常処理<br>通信算常処理<br>通信算常処理<br>通信算常処理<br>通信算常処理<br>通信算常処理<br>通信算常の<br>表示<br>表示<br>表示<br>表示<br>表示<br>表示<br>表示<br>表示<br>表示<br>表示<br>表示<br>表示<br>表示 | 8<br>1<br>10<br>DEC<br>LSB→MSB<br>停止<br>1<br>しない   | _  |
| PLC8                         |                              |     |                   |                                                                                                    |                                                    |    |
| 編集機種                         | 制御エリア                        | ブザー | バッ<br><b>&gt;</b> |                                                                                                    |                                                    |    |

次に、通信プロパティを設定します。通信プロパティは INV の y コードで設定した通信パラメータに合わせて設定します。

V-SFT-6(Ver.6)の通信プロパティの初期値は、INVの工場出荷値のパラメータに合わせられています。

通信異常処理を"切断"に変更すると、エラー表示をせずに次の通信を行います。ただし、タイムアウトを検出した機器とは通信 を停止します。タイムアウトを検出した機器のデバイスをモニタするパーツには、 ▲ アイコンが表示されます。 INV を複数台接続 した場合、通信 NG の機器を切り離し、通信可能な機器のみ通信を継続する動作となります。

|                                      |                              |          |               | ハードワェア設定                                                                                                    |                                                                         | ×  |
|--------------------------------------|------------------------------|----------|---------------|----------------------------------------------------------------------------------------------------|-------------------------------------------------------------------------|----|
| 閉じる(C)                               |                              |          |               | PLC1 プロパティ 富士電機 FRENIC-MEGA(                                                                                                    | MODBUS RTU)                                                             | μ× |
| PLC設定                                |                              |          |               | デフォルトに戻す                                                                                                    |                                                                         |    |
| PLC1<br>PLC2<br>PLC3<br>PLC3<br>PLC4 |                              |          | <u>1</u>      | □ 通信設定<br>接続形式<br>(含号レベル<br>ボーレート<br>データ長<br>ストップゼット<br>/ 別ラィ<br>リトライ回数<br>タイムアウド時間(× 100msec)<br>送信)退任時間(× 100msec)<br>送信)を時間(× msec)<br>スタートタイム(× sec) | In<br>RS-422/485<br>19200BPS<br>ジット<br>2ビット<br>なし<br>3<br>1<br>10<br>10 |    |
| PLC5<br>PLC6<br>PLC7<br>PLC7<br>PLC3 | PLC1<br>富士電機<br>FRENIC-MEGA( | LM EM    | 2             | <ul> <li>□ード<br/>文字×処理</li> <li>通信異常処理</li> <li>細かい設定<br/>優先度</li> <li>システムデバイス(\$s) V7互換</li> <li>接続確認デバイス(使用</li> </ul>                                | DEC<br>1580→MSB<br><b>139所</b><br>1<br>しない<br>しない                       |    |
|                                      | 制御エリア                        | び<br>ブザー | ر<br>۲۰<br>۲۰ | 通信具常処理<br>通信具常処理を設定します。                                                                                                    |                                                                         |    |

ハードウェアの設定は以上になります。

| テクニカルインフォメーション | No. TI-P-0005-1 | 13/16 |
|----------------|-----------------|-------|
|                |                 |       |

## 4.2 作画方法について

ここでは、V9 での INV の機能コード(デバイス)を指定する作画方法について説明します。今回は、データ表示の数値表示パーツを使用しています。

スクリーンに配置した数値表示パーツをダブルクリックし、設定ダイアログを開きます。表示内容のデバイス設定で PLC1 を選択す ると、右側に赤色の電卓マークが表示されるので、そのアイコンをクリックします。クリックすると、デバイス入力のダイアログが表示さ れるので、局番を INV のステーションアドレスに合わせます。右下の"参照"をクリックし、信号名参照ダイアログを表示します。V9 には、あらかじめ INV の機能コード(デバイス)に対して、信号名が登録されています。指定したい信号名を選択し、"選択" →"OK"でダイアログを閉じます。スイッチの設定ダイアログを"完了"で閉じると設定が反映されます。

※必ず"完了"にて設定画面を終了させてください。右上の×ボタンで閉じると設定内容は反映されません。

|                                           | 数值表示                                                        | x                                                                                                    |
|-------------------------------------------|-------------------------------------------------------------|----------------------------------------------------------------------------------------------------|
| 表示内容<br>スタイル<br>12345                     | 表示デバイス<br>デバイス<br>PLC1 V 1:#400101 E 回<br>データ長 17-ド V       |                                                                                                    |
| 100前2                                     | 表示文字列<br>デバイス入力 PLC1 富士電機:FRENIC-MEGA(MOD ×                 |                                                                                                    |
| 文字器性<br>演算・書報<br>表示・非表示<br>細かい設定<br>和のの設定 | タイプ<br>● 1<br>● 1<br>● 1<br>● 1<br>● 1<br>● 1<br>● 1<br>● 1 | (101327 AS5 ← 20(-7)5(本)前時用時起電量(正体数)<br>401338 AS7 (左方用)<br>40138 AS7 (左方用)<br>401398 OS7 (左方用)<br>401398 OS7 (左方用)<br>40139 OS7 (左方用)<br>40139 OS7 (Conn)<br>40139 OS7 (Conn)<br>40139 OS7 (Co |
|                                           |                                                             |                                                                                                    |
|                                           |                                                             | 元了 +ャンセル                                                                                                    |

## 5. 通信について

## 5.1 Modbus RTU 通信について

Modbus RTU メッセージの送信の通常フォーマットは以下の通りです。詳細については、『FRENIC インバータ RS-485 通信ユ ーザーズマニュアル(24A7-J-0082)第3章 Modbus RTU プロトコル』をご参照ください。

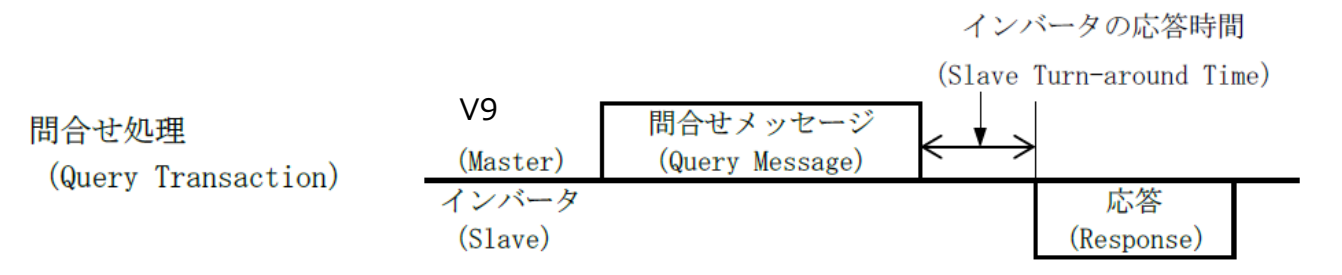

INV は待機状態のときに V9 から自局あてのメッセージを受信すると、正常な受信と判断した場合は、要求に対する処理を行い、 正常応答を返します。正常に受信できなかったと判断した場合は異常応答を返します。

| テクニカルインフォメーション | No. TI-P-0005-1 | 14/16 |
|----------------|-----------------|-------|
|                |                 |       |

## 5.2 機能コードについて

通信経由でインバータの運転および状態のモニタをおこなうために、通信専用機能コードを使用します。通信専用機能コードには、以下の表に示すグループがあります。

| 通信専用<br>機能コードグループ | 機能             |  |
|-------------------|----------------|--|
| S                 | 指令データ          |  |
| М                 | モニタデータ1(読出し専用) |  |
| W                 | モニタデータ2(読出し専用) |  |
| Х                 |                |  |
| Z                 |                |  |

## ※S機能コード(指令データ)の注意点※

S01、S05 が両方とも設定された場合、S01≠0 のとき S01 の指令が優先します。

S05、S19 が両方とも設定された場合、S05≠0 のとき S05 の指令が優先します。

| ゴード        | 名称                | 機能                   | 設定可能範囲               | キザミ幅 | 単位    |
|------------|-------------------|----------------------|----------------------|------|-------|
| CO1        | 周波数指令             | V9 からの周波数指令(最高       | ☆(最高 -32768~32767    |      |       |
| (p.u.)     | (p.u.)            | 出力周波数を基準とした値)        | (±20000 のとき最高出力周波数*) | T    | -     |
| S05 周波数指令  | V9 からの周波数指令       |                      | 0.01                 |      |       |
|            | (0.01Hz 単位)       | 0.00/~035.35         | 0.01                 | ΠΖ   |       |
|            |                   | PID 指令 V9 からの PID 指令 | -32768~32767         | -1   |       |
| SIS PID 泪帀 | (±20000 のとき±100%) |                      | T                    | -    |       |
| S19        | 速度指令              | V9 からの速度指令           | -32768~32767         | 1    | min⁻¹ |

\*S01 には最高出力周波数として±20000 を基準とした値を設定します。たとえば、最高出力周波数が 60Hz の場合、設 定周波数が 60Hz では 20000 を、30Hz では 10000 を S01 に設定します。

通信専用機能コードの詳細については、『FRENIC インバータ RS-485 通信ユーザーズマニュアル(24A7-J-0082)5.1 通信専用機能コード』をご参照ください。

## 5.3 通信エラーについて

マスタ(V9)からのデータが不正な場合や、読出し専用コードに書込みをおこなった場合にスレーブ(INV)が通信エラーを検出し、マスタ(V9)にエラーコードを送信します。下記の通信エラーとサブコードを参照し、対象スクリーンの画面データを修正してください。詳細については、『FRENIC インバータ RS-485 通信ユーザーズマニュアル(24A7-J-0082)3.3 通信エラー』をご参照ください。

テクニカルインフォメーション

No. TI-P-0005-1 15/16

通信エラー

| エラー分類  | エラー名称   | 内容                                                             | エラーコード  |
|--------|---------|----------------------------------------------------------------|---------|
| 論理エラー  | 不正な FC  |                                                                | 1(01H)  |
|        | 不正なデバイス | サゴコードを分昭                                                       | 2(02H)  |
|        | 不正なデータ  | リノコートを参照                                                       | 3(03H)  |
|        | NAK     |                                                                | 7(07H)  |
| 伝送エラー  | CRC エラー | 自局宛てフレームの CRC 照合で合致していない                                       | 71(47H) |
|        | パリティエラー | パリティが一致しない                                                     | 72(48H) |
|        | その他のエラー | 上記以外の受信エラー(フレー民グエラー・オーバ<br>ーランエラー)                             | 73(49H) |
| 通信断エラー | 通信断エラー  | 機能コードで設定された通信断検出時間内に、<br>インバータは自局宛てまたは多局宛ての正常なフ<br>レームを受信しなかった | -       |

サブコード

| サブコード         項目         説明           1         不正な FC         サポートしている FC 以外の FC を受け取った           1         不正な FC         サポートしている FC 以外の FC を受け取った           未使用の機能コードや範囲外の機能コードを受け取った         読出し/書込みデータ内(先頭以外)に未使用の機能コードが<br>含まれていた場合           7         不正なデバイス         不正なデータ数           7         NAK         書込み不可のブアンクション           7         NAK         書込み不可のブアンクション                                                                                                    |         |                                 |             |                                 |
|----------------------------------------------------------------------------------------------------|---------|---------------------------------|-------------|---------------------------------|
| 1         不正な FC         サポートしている FC 以外の FC を受け取った           2         本使用の機能コードや範囲外の機能コードを受け取った         洗出し/書込みデータ内(先頭以外)に未使用の機能コードが<br>含まれていた場合           2         不正なデバイス         不正な機能コード           7         NAK         ボンスマブ           7         NAK         素はみまのです                                                                                                    | サブコード   | 項目                              |             | 説明                              |
| 2未使用の機能コードや範囲外の機能コードを受け取った<br>読出し/書込みデータ内(先頭以外)に未使用の機能コードが<br>含まれていた場合<br>・ファンクション読出し時0が読み出されエラーとはしない<br>・連続ファンクション読出し時0が読み出されエラーとはしない<br>・連続ファンクション書込み時書込みを無視しエラーとはしない<br>・連続ファンクション書込み時書込みを無視しエラーとはしない<br>                                                                                                    | 1       | 不正                              | Eな FC       | サポートしている FC 以外の FC を受け取った       |
| 2         不正なデバイス         流正なデバイス         読出し/書込みデータ内(先頭以外)に未使用の機能コードが<br>含まれていた場合            不正なデバイス         「ホ正な機能コード」         含まれていた場合            ・ファンクション読出し時0が読み出されエラーとはしない         ・連続ファンクション書込み時書込みを無視しエラーとはしない            ・読出し/書込みデータ数が1~100以外の場合            ・読出し/書込みデータ数が1~100以外の場合            ・読出し/書込みデータ数が後能コードの設定範囲を超える場合は<br>エラーとしない            診断コード異常         メンテナンスコードでの診断コードは0固定にもかかわらず、0以外<br>の値を受け取った           3         不正なデータ         データ範囲エラー           3         不正なデータ         第込み権利無し            第込み権利無し            ト30/y98/y99による書込み権利がない            ・RTU から書込み禁止、または、運転中書込み不可のファンクシ<br>コンを運転中に書き込もうとした。                            |         |                                 | 不正な機能コード    | 未使用の機能コードや範囲外の機能コードを受け取った       |
| 2         不正なデバイス         不正な機能コード         含まれていた場合           * ファンクション読出し時 0 が読み出されエラーとはしない         ・ 連続ファンクション書込み時書込みを無視しエラーとはしない           * 連続ファンクション書込み時書込みを無視しエラーとはしない         ・ 読出し/書込みデータ数が 1~100 以外の場合           * 一下なデータ数         * 読出し/書込みデータ数が 1~100 以外の場合           * 一下なデータ数         * 読出し/書込みデータ数が機能コードの設定範囲を超える場合は<br>エラーとしない           診断コード異常         メンテナンスコードでの診断コードは 0 固定にもかかわらず、0 以外<br>(メンテナンスコード)           3         不正なデータ           3         不正なデータ           第二ク4範囲エラー         書込みデータが書込み可能な範囲を越えている           1         第込み権利無し           130/y98/y99 による書込み権利がない           * RTU から書込み禁止、または、運転中書込み不可のファンクシ<br>ョンを運転中に書き込もうとした。 |         |                                 |             | 読出し/書込みデータ内(先頭以外)に未使用の機能コードが    |
| 2              ・ ファンクション読出し時 0 が読み出されエラーとはしない             ・ 連続ファンクション書込み時書込みを無視しエラーとはしない             ・ 連続ファンクション書込み時書込みを無視しエラーとはしない             ・ 読出し/書込みデータ数が 1~100 以外の場合             ・ 機能コード + データ数が機能コードの設定範囲を超える場合は             エラーとしない            7              NAK            7              NAK            7              NAK                                                                                                    |         |                                 |             | 含まれていた場合                        |
| 2       不正なデバイス       ・ 連続ファンクション書込み時書込みを無視しエラーとはしない         7       不正なデバイス       ・ 読出し/書込みデータ数が1~100以外の場合         *       ホ正なデータ数       ・ 読出し/書込みデータ数が1~100以外の場合         *       ・ 機能コード+データ数が機能コードの設定範囲を超える場合は         エラーとしない       ジ防コード異常         ジンテナンスコードでの診断コードは0固定にもかかわらず、0以外         (メンテナンスコード)       の値を受け取った         3       不正なデータ         データ範囲エラー       書込みデータが書込み可能な範囲を越えている         7       NAK         書込み権利無し       H30/y98/y99 による書込み権利がない         ・ RTU から書込み禁止、または、運転中書込み不可のファンクションを運転中に書き込もうとした。                                                                                                    |         |                                 |             | ・ファンクション読出し時 0 が読み出されエラーとはしない   |
| 2       不正なデハイス       ・読出し/書込みデータ数が1~100以外の場合         不正なデータ数       ・読出し/書込みデータ数が1~100以外の場合         ・機能コード+データ数が機能コードの設定範囲を超える場合は       エラーとしない         ジ断コード異常       メンテナンスコードでの診断コードは0固定にもかかわらず、0以外         (メンテナンスコード)       の値を受け取った         3       不正なデータ         データ範囲エラー       書込みデータが書込み可能な範囲を越えている         第込み権利無し       H30/y98/y99 による書込み権利がない         ・ RTU から書込み禁止、または、運転中書込み不可のファンクションを運転中に書き込もうとした。                                                                                                    | 2       | 不正やゴバノフ                         |             | ・ 連続ファンクション書込み時書込みを無視しエラーとはしない  |
| イ正なデータ数       ・機能コード+データ数が機能コードの設定範囲を超える場合は<br>エラーとしない         診断コード異常<br>(メンテナンスコード)       メンテナンスコードでの診断コードは0固定にもかかわらず、0以外<br>(メンテナンスコード)         3       不正なデータ         データ範囲エラー       書込みデータが書込み可能な範囲を越えている         書込み権利無し       H30/y98/y99 による書込み権利がない         7       NAK         書込み不可       ・RTU から書込み禁止、または、運転中書込み不可のファンクシ<br>ョンを運転中に書き込もうとした。                                                                                                    | 2 不正なテノ | 个止なナハ1ス                         | 不正なデータ数     | ・読出し/書込みデータ数が1~100以外の場合         |
| イエラーとしない       エラーとしない         診断コード異常       メンテナンスコードでの診断コードは0固定にもかかわらず、0以外<br>(メンテナンスコード)         の値を受け取った       アーク範囲エラー         アエなデータ       データ範囲エラー         書込みギータが書込み可能な範囲を越えている         ト800/98/999       による書込み権利がない         ・RTU から書込み禁止、または、運転中書込み不可のファンクションを運転中に書き込もうとした。                                                                                                    |         |                                 |             | ・機能コード+データ数が機能コードの設定範囲を超える場合は   |
| ドロード異常       メンテナンスコードでの診断コードは0固定にもかかわらず、0以外<br>(メンテナンスコード)         3       不正なデータ         データ範囲エラー       書込みデータが書込み可能な範囲を越えている         書込み権利無し       H30/y98/y99 による書込み権利がない         ・ RTU から書込み禁止、または、運転中書込み不可のファンクションを運転中に書き込もうとした。                                                                                                    |         |                                 |             | エラーとしない                         |
| (メンテナンスコード)         の値を受け取った           3         不正なデータ         データ範囲エラー         書込みデータが書込み可能な範囲を越えている           4         書込み権利無し         H30/y98/y99 による書込み権利がない           7         NAK         まいみ不可                                                                                                    |         |                                 | 診断コード異常     | メンテナンスコードでの診断コードは0固定にもかかわらず、0以外 |
| 3         不正なデータ         データ範囲エラー         書込みデータが書込み可能な範囲を越えている           書込み権利無し         H30/y98/y99 による書込み権利がない         ・ RTU から書込み禁止、または、運転中書込み不可のファンクションを運転中に書き込もうとした。                                                                                                    |         |                                 | (メンテナンスコード) | の値を受け取った                        |
| 書込み権利無し         H30/y98/y99 による書込み権利がない           7         NAK         ・ RTU から書込み禁止、または、運転中書込み不可のファンクションを運転中に書き込もうとした。                                                                                                    | 3       | 不正なデータ                          | データ範囲エラー    | 書込みデータが書込み可能な範囲を越えている           |
| 7     NAK     ・ RTU から書込み禁止、または、運転中書込み不可のファンクションを運転中に書き込もうとした。                                                                                                    |         | 書込み権<br>NAK<br>書込み <sup>7</sup> | 書込み権利無し     | H30/y98/y99 による書込み権利がない         |
| 7 NAK ヨンネスマロ ヨンを運転中に書き込もうとした。                                                                                                    | 7       |                                 | 書込み不可       | ・RTU から書込み禁止、または、運転中書込み不可のファンクシ |
|                                                                                                    |         |                                 |             | ョンを運転中に書き込もうとした。                |
| ■ 「● ○ ○ ○ ○ ○ ○ ○ ○ ○ ○ ○ ○ ○ ○ ○ ○ ○ ○                                                                                                    |         |                                 |             | ・ 不足電圧中に書込み不可の機能コードに書き込もうとした。   |
| (S01、S05、S06、S13、S14 以外)                                                                                                    |         |                                 |             | (S01、S05、S06、S13、S14 以外)        |

V9 の設定で通信異常処理を"切断"にしている場合、ステータスバーの PLC1 部分にエラー内容が表示されます。今回は、代表的なエラーコード 02H、07H について説明します。

| テクニカルインフォメーション | No. TI-P-0005-1 | 16/16 |
|----------------|-----------------|-------|
|----------------|-----------------|-------|

## 不正なデバイスを指定した場合:通信エラー02H

スクリーン内で範囲外の機能コードを指定した場合、下図のようにパーツ右上にAPイコンが表示されます。 ステータスバーのPLC1を確認すると、「通信エラーPLC1:異常コードを受信しました<02>(スクリーンNo:0)接続機器のマ

ニュアルを参照してください。」と表示されます。配置しているパーツの機能コードが正しいか確認してください。

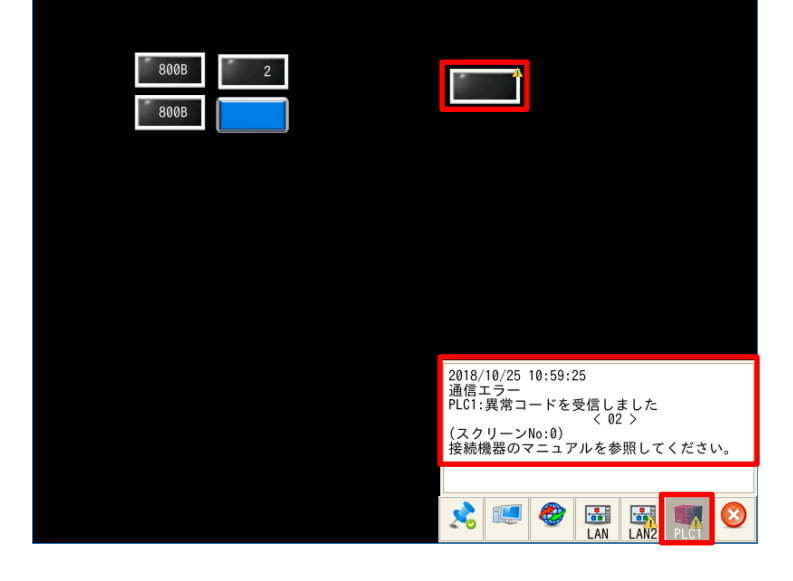

## 書込み不可の機能コードに書込み操作をおこなった場合:通信エラー07H

読出し専用の機能コードに V9 から書込み操作をおこなった場合、通信エラー07H が表示されます。ステータスバーの PLC1 を 確認すると、「通信エラーPLC1:異常コードを受信しました<07>(スクリーン No:0)接続機器のマニュアルを参照してくださ い。」と表示されます。通信エラー07H は NAK (negative acknowledge) 情報なのでエラーの詳細はサブコードを確認しま す。サブコードの確認方法は、V9 のシステムデバイスにて確認可能です。詳細については『V9 シリーズ 接続マニュアル 1 (2210NJ)1.5 通信確認用システムデバイス』をご参照ください。

※RS-485 通信以外の通信オプションカードが搭載されている場合、書込み指令は使用できなくなるため 07H の通信エラーが 表示されます。(データのモニタは可能です)

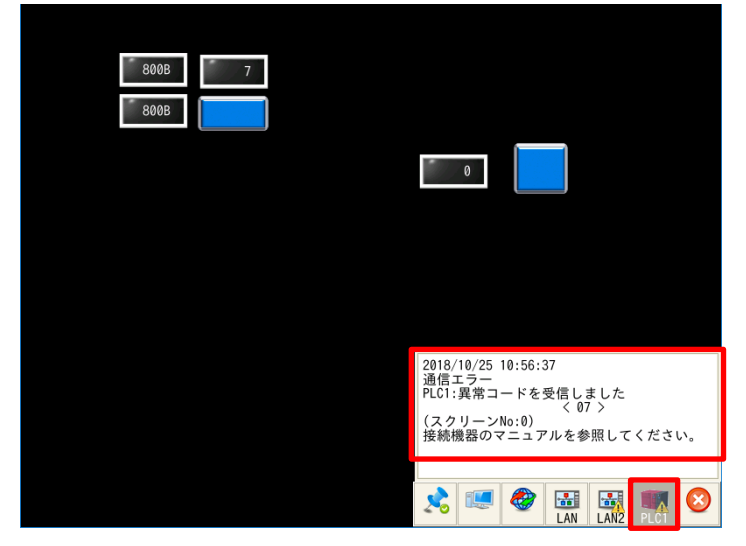

各種マニュアルは、 <u>https://Felib.Fujielectric.co.jp/download/</u> からダウンロード可能です。

【お問い合わせ】 発紘電機株式会社 技術相談窓口 フリーコール: 0120-128-220 FAX: 076-274-5208